# ORIENTAÇÕES GERAIS PARA FORMALIZAÇÃO DO CONTRATO/ADITIVO/RESCISÃO DE ESTÁGIO EXTERNO NÃO OBRIGATÓRIO

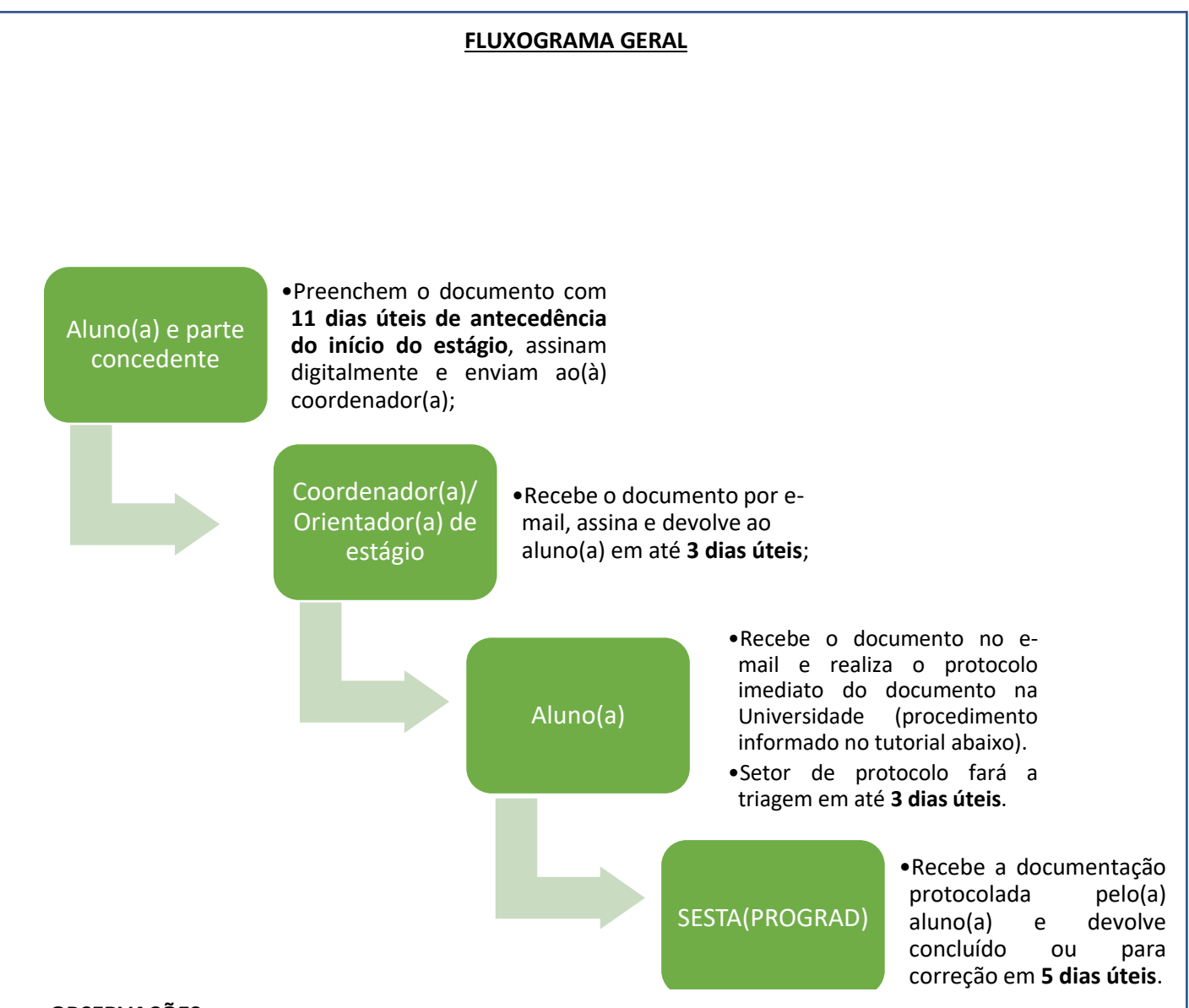

### **OBSERVAÇÕES:**

• É obrigatório que a data de início do estágio esteja marcada com pelo menos 11 dias úteis posteriores à data de envio do documento ao(à) orientador(a)/coordenador(a) de estágio;

**Exemplo:** Se o documento for ser enviado aos 01/08/2023, o(a) aluno(a) e a parte concedente deverá preenchê-lo com data de início do estágio aos 16/08/2023.

- Todas as assinaturas devem ser digitais e certificadas da seguinte maneira: Aluno(a) assinatura GOV; Concedente – assinatura GOV ou outra assinatura qualificada nos termos do art. 4º, inc. III, lei 14.063/2020; Coordenador/Orientador de estágio – assinatura GOV; SESTA – caso valide o documento, devolverá com assinatura GOV.
- <u>Caso a devolução seja realizada</u>, o que ocorrerá via e-mail, o(a) aluno(a) deverá repetir o fluxo, bem como o procedimento de protocolo, adotando as correções necessárias.
- Este tutorial <u>NÃO é dedicado para o protocolo de RELATÓRIO DE ATIVIDADES</u>.

## PROCEDIMENTO PARA FORMALIZAÇÃO DO CONTRATO/ADITIVO/RESCISÃO DE ESTÁGIO EXTERNO NÃO OBRIGATÓRIO

#### TUTORIAL PARA ACESSO A MODELOS DE DOCUMENTOS DE ESTÁGIO EXTERNO.

 Caso a parte concedente não possua um modelo de contrato/aditivo/rescisão próprio, poderão ser utilizados os modelos da Universidade. Para isso, basta acessar o link: <u>http://www.fadir.ufu.br/</u>. Na aba "Graduação", clique em "Direito":

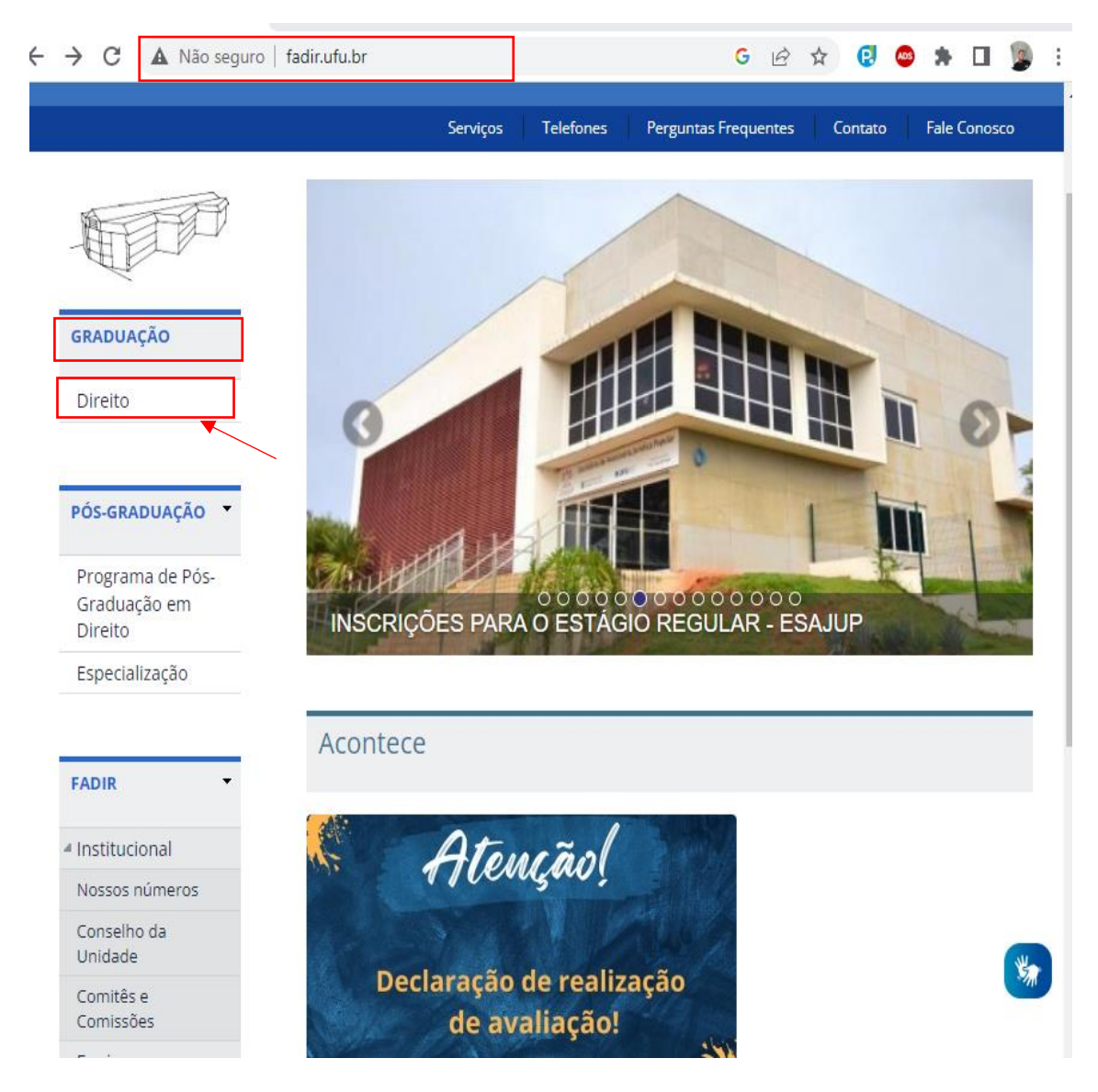

2. Desça a página e procure na aba "Saiba mais" a opção "estágio supervisionado"

| ← → C ▲ Não seguro      | fadir.ufu.br/graduacao/direito G 🖄 😭 🐵 🌸 🔲 🧝 🗄                                                                          |
|-------------------------|----------------------------------------------------------------------------------------------------|
| (NDE)                   | 13 e 14 - Solicitação de matricula pelos estudantes, em disciplina de outro curso, no Portal                            |
| Comissões               | do Estudante                                                                                                    |
| Serviços                | 14 - Término do prazo para entrega de documentação para Colação de Grau Oficial                                         |
| 4 Saiba mais            | 24/07 a 18/08 - Processamento de ajustes de matrícula pelas Coordenações do Curso                                       |
| Atividades              | 31 - Início do semestre letivo 2023/1                                                                                   |
| Atlética                | 31/07 a 04/08 – Recepção dos ingressantes                                                                               |
| Empresa Júnior          |                                                                                                    |
| PET                     | AGOSTO                                                                                                    |
| Estágio                 | 24/07 a 18/08 - Processamento de ajustes de matrícula pelas Coordenações do Curso                                       |
| Supervisionado          | 31/07 a 04/08 – Recepção dos ingressantes                                                                               |
| Laboratórios            | 04 - Término do prazo para matrícula extemporânea                                                                       |
| Monitorias              | 04 - Término do prazo para solicitação de equivalência de componentes curriculares                                      |
| TCC                     | 06 - Segunda Fase do Processo Seletivo Vestibular 2023 - 2                                                              |
|                         | 07 - Recepção dos ingressantes internacionais                                                                           |
| CENTRAL DE<br>CONTEÚDOS | 07 e 08 - Matrícula de estudantes de mobilidade nacional e estudantes internacionais de<br>graduação                    |
|                         | 10 e 11 - Matrícula de estudante especial                                                                               |
|                         | 11 - Data limite para resposta de solicitação de matrícula em disciplina de outro Curso,<br>pelo respectivo Coordenador |

**3.** Descendo a página, o(a) aluno terá acesso aos modelos em formato WORD que, após baixado, preenchido e assinado pelas partes, deve ser protocolado.

|          | 1termo_de_compromisso_de_estagio_externo.docx | 156.03<br>KB |
|----------|-----------------------------------------------|--------------|
| Imagens  |                                               | 137.82<br>KB |
| Links    | 3aditivo_contratual_estagio_externo.docx      | 139.28<br>KB |
| Sistemas | 4termo_de_rescisao_de_estagio_externo.docx    | 151.38<br>KB |
| Vídeos   |                                               |              |
|          | Tópicos: Estágio Supervisionado               |              |
|          |                                               |              |

#### TUTORIAL DE PROTOCOLO DE DOCUMENTAÇÃO DE ESTÁGIO

 Após preenchido o documento (que <u>deve conter obrigatoriamente</u> a assinatura do(a) aluno(a) —assinatura pelo gov.br—, da parte concedente — via gov.br ou outra assinatura eletrônica qualificada nos termos do art. 4º, inc. III da lei 14.063/2020 —, e do(a) coordenador(a)/orientador(a) — assinatura pelo gov.br) acesse ufu.br <u>http://www.ufu.br</u>, desça a página até encontrar, na aba "institucional", a opção "Protocolo Digital UFU", após isso, clique nela:

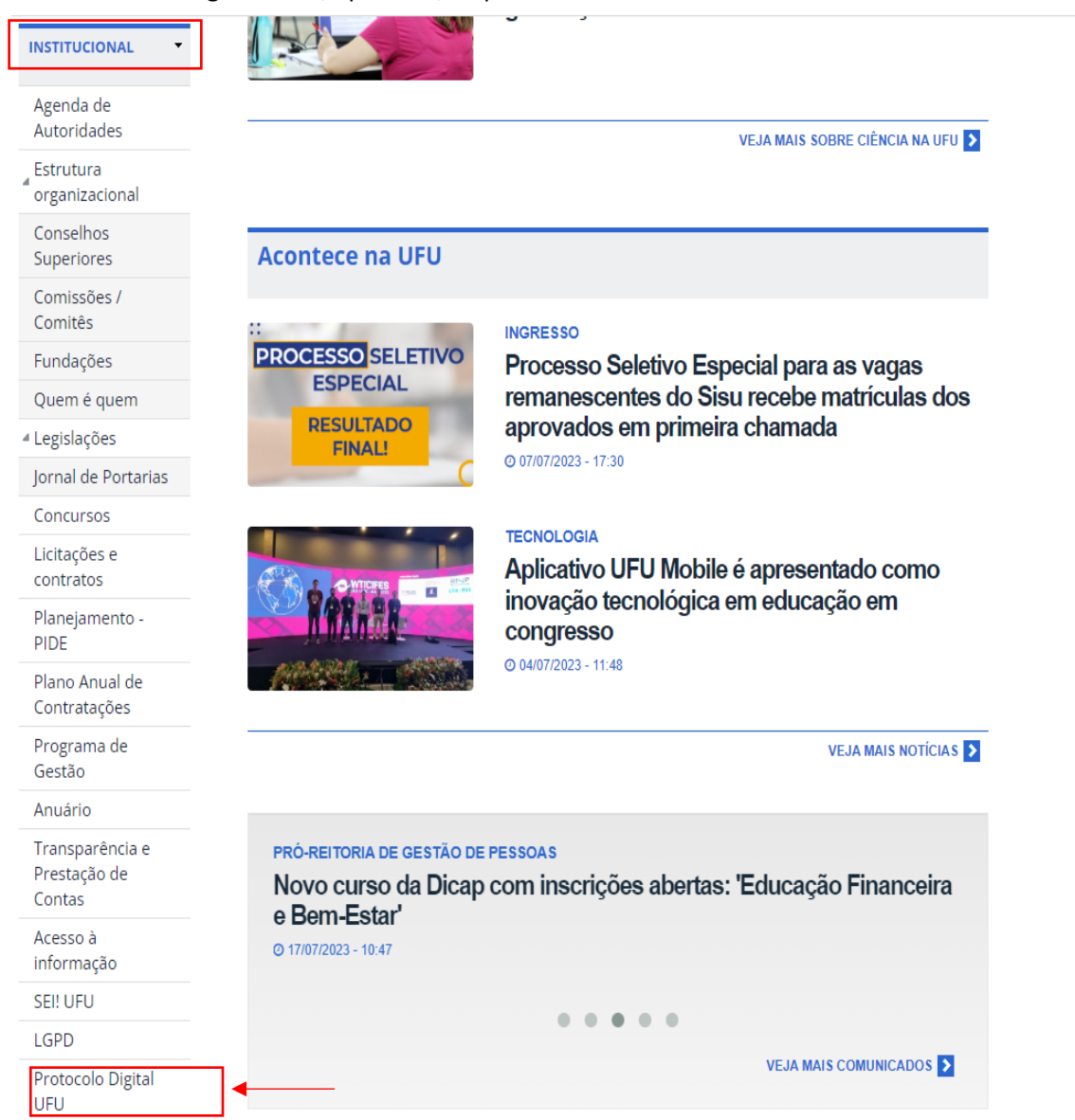

2. Na próxima página, vá em "Iniciar":

| Protocolar documentos junto a Universidade Federal<br>de Uberlândia - UFU                                       |              | Iniciar        |            |
|----------------------------------------------------------------------------------------------------|--------------|----------------|------------|
| " Protocolo.GOV.BR da Universidade Federal de Uberlândia" , " Protocolo.GOV.BR<br>da UFU" , " Protocolo da UFU" |              |                |            |
| Avaliação: Sem Avaliação                                                                                        |              |                |            |
| Última Modificação: 02/06/2023                                                                                  | Compartilhe: | © <b>f ⊻ i</b> | n <i>Ø</i> |

desido rublica > Outros Serviços

3. Após realizar o login com senha e CPF na plataforma, confira seus dados e preencha o tipo de solicitação com a opção "Documentos Referentes ao Estágio Externo". Ao final, clique em "prosseguir para o passo 2":

|                                                                                                    | ecionar Solicitação                                                                                 |
|----------------------------------------------------------------------------------------------------|----------------------------------------------------------------------------------------------------|
| Dados da Solicitação                                                                                                    | ^                                                                                                   |
| Favor escolher a solicitação conforme lista baixo                                                                                                    | :                                                                                                   |
| Tipo de Solicitação * Documentos Referentes ao Estágio Externo                                                                                                    | ▼                                                                                                   |
|                                                                                                    |                                                                                                    |
| Esta solicitação deve ser realizada pelos discent<br>necessários ao registro de estágios realizados e<br>encaminhar os documentos referentes a rescisão                                                                       | es para encaminhamento dos documentos<br>m outras instituições, bem como para<br>o destes estágios. |
| Esta solicitação deve ser realizada pelos discent<br>necessários ao registro de estágios realizados en<br>encaminhar os documentos referentes a rescisão<br>Dados do Solicitante                                              | es para encaminhamento dos documentos<br>m outras instituições, bem como para<br>o destes estágios. |
| Esta solicitação deve ser realizada pelos discent<br>necessários ao registro de estágios realizados en<br>encaminhar os documentos referentes a rescisão<br>Dados do Solicitante<br>Quero solicitar em nome de outra pessoa 👔 | es para encaminhamento dos documentos<br>m outras instituições, bem como para<br>o destes estágios. |

<u>4.</u> Na etapa 2 o aluno deve anexar os documentos, clicando em "Tipo de documento" (selecionar uma das opções, se "termo de compromisso de estágio e/ou termo de rescisão e/ou aditivo), devendo clicar no clipe: 5. Siga os passos:

Nesta solicitação podem ser incluídos, no máximo, 19 documentos, somando-se os documentos necessários e os documentos complementares.

| Termo de Estágio / Termo A                  | ditivo / T  ADICIONAR DADOS | NA TABELA + |
|---------------------------------------------|-----------------------------|-------------|
|                                             |                             |             |
| Tipo de Documento                           | Selecionar Documento        | Ações       |
| Tipo de Documento<br>Nenhum dado adicionado | Selecionar Documento        | Ações       |

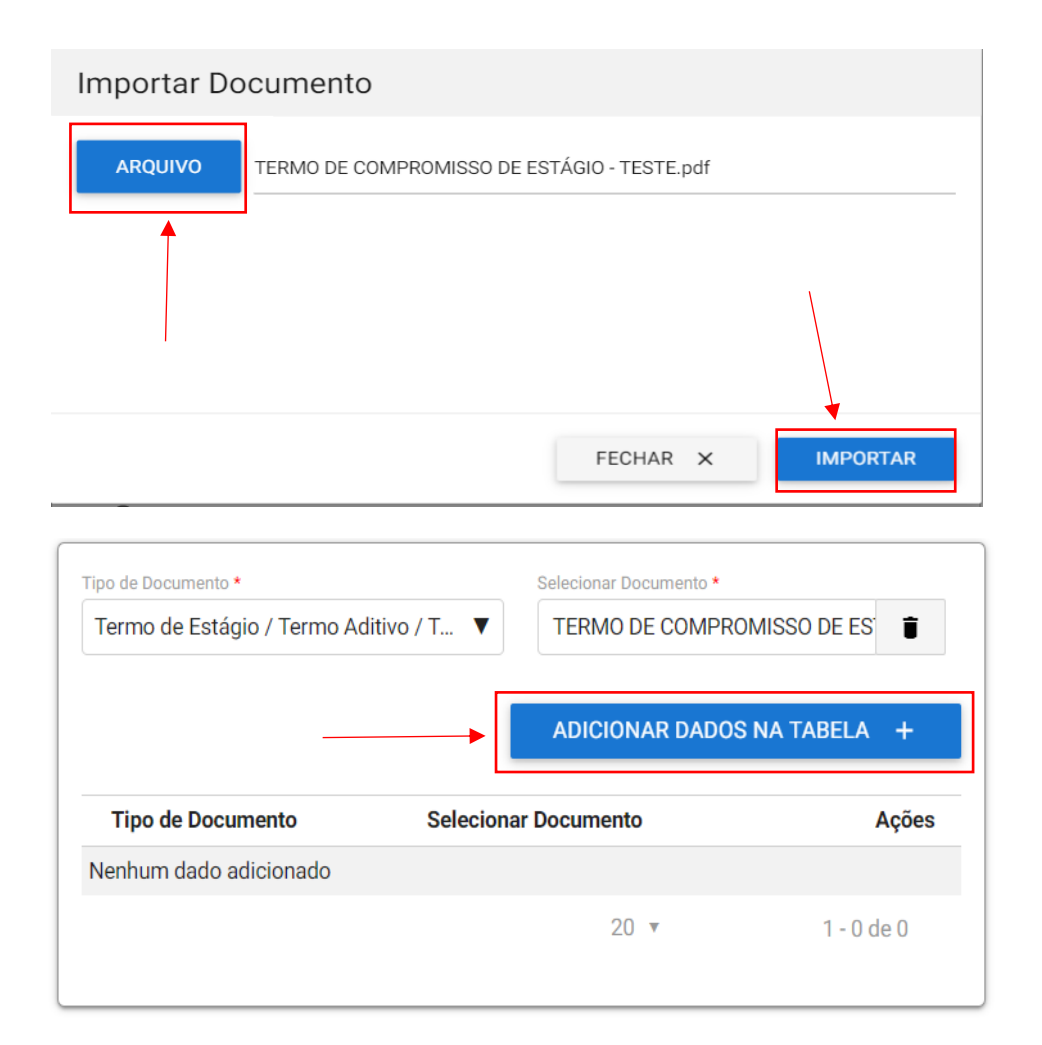

<u>6.</u> <u>ATENÇÃO!!!</u> <u>Caso</u> você já tenha feito protocolo de algum <u>documento de estágio</u> <u>externo</u> anteriormente, ainda que referente a outro estágio, é imprescindível que você marque a opção <u>"SIM"</u> na aba "Complementação do Protocolo Anterior" e indique o número SEI dele enviado ao seu e-mail quando do protocolo, do contrário, clique "NÃO":

| Complementaç           | ão do Protocolo Anterior                                                | ^      |
|------------------------|-------------------------------------------------------------------------|--------|
| Solicitação é complemo | antar a um protocolo anterior                                           |        |
| SIM                    |                                                                         |        |
| O NÃO                  |                                                                         |        |
|                        |                                                                         |        |
| Informe abaixo o N     | IIID - Número Único de Protocolo - a fim de complementar o protocolo an | torio  |
|                        |                                                                         | terioi |
| Número do Processo S   |                                                                         |        |
|                        |                                                                         |        |
|                        |                                                                         |        |

7. Caso o(a) aluno(a) não utilize os modelos de contratos disponibilizados pela Universidade, e o contrato não preveja o plano de atividades, ou seja, <u>se o contrato de</u> <u>estágio estiver separado do plano de estágio</u>, *deverá o(a) aluno(a) inserir na aba "documentos complementares" o referido plano, assinado pelo(a) coordenador(a),* repetindo o passo 5.

#### **Documentos Complementares (Preenchimento Opcional)**

Obs.: Para cada item a ser incluído, informe todos os campos abaixo e, em seguida, clique no botão 'ADICIONAR DADOS NA TABELA +'. Se você estiver usando um dispositivo móvel, clique primeiro no botão e, os campos para preenchimento serão apresentados.

Nesta solicitação podem ser incluídos, no máximo, 19 documentos, somando-se os documentos necessários e os documentos complementares.

| Descrição do documento<br>Selecionar Documento |                            |              | ↓<br>↓                 |
|------------------------------------------------|----------------------------|--------------|------------------------|
| Descrição do documento                         | AD<br>Selecionar Documento | ICIONAR DADO | S NA TABELA +<br>Ações |
| Nenhum dado adicionado                         |                            |              |                        |
|                                                |                            | 20 🔻         | 1 - 0 de 0             |

8. Já no campo "informações complementares", deverá o(a) aluno(a) <u>informar seu e-mail</u> <u>usual</u> (é com este e-mail que a Instituição manterá contato com o solicitante), além de outras informações que considere importante. Após finalizar essa etapa, clique em "prosseguir para o passo 3":

| Informações Compleme          | ntares (Preenchimento Opcional)              |                                |
|-------------------------------|----------------------------------------------|--------------------------------|
| Indique informações que facil | litem a análise, tais como número de documer | ito ou processo de referência. |
| exemplo@ufu.br                |                                              |                                |
|                               |                                              |                                |
| 1                             | RETORNAR PARA O PASSO 1 👌                    | PROSSEGUIR PARA O PASSO 3 🗸    |

9. Na terceira etapa, o(a) aluno(a) deverá ler e aceitar o termo de ciência e veracidade, devendo clicar ao final em "enviar solicitação":

| Concordo com o term                                  | no *                                                                                                    |
|------------------------------------------------------|----------------------------------------------------------------------------------------------------|
| Prezado(a)                                           | ), para concluir, confira todos os dados e clique no botão                                                         |
| <b>"ENVIAR SOLICITAÇÃO</b>                           | E BAIXAR O RECIBO".                                                                                                |
| lo na aba "Minhas Solici<br>- Universidade Federal o | itações". Enviaremos também um e-mail com o assunto: Protocolo Digital<br>de Uberlândia - UFU - Solicitação Recel: |
|                                                      | RETORNAR PARA O PASSO 2 👌                                                                                          |
|                                                      | ENVIAR SOLICITAÇÃO E BAIXAR O RECIBO 🗸                                                                             |

10. Será gerado um número de protocolo e, em até 3 dias, <u>o(a) aluno(a) receberá um email com o número SEI do seu protocolo — que também poderá ser consultado na área do usuário na plataforma do Protocolo Digital. O número é permanente e deverá ser usado para todo e qualquer outro protocolo futuro sobre estágio externo, independentemente da concedente!</u>